## COMO SE CADASTRAR NO SIAT:

- 1- Acessar o site do CBMES <u>https://cb.es.gov.br/</u>
- 2- Clicar no link do SIAT (imagem abaixo)

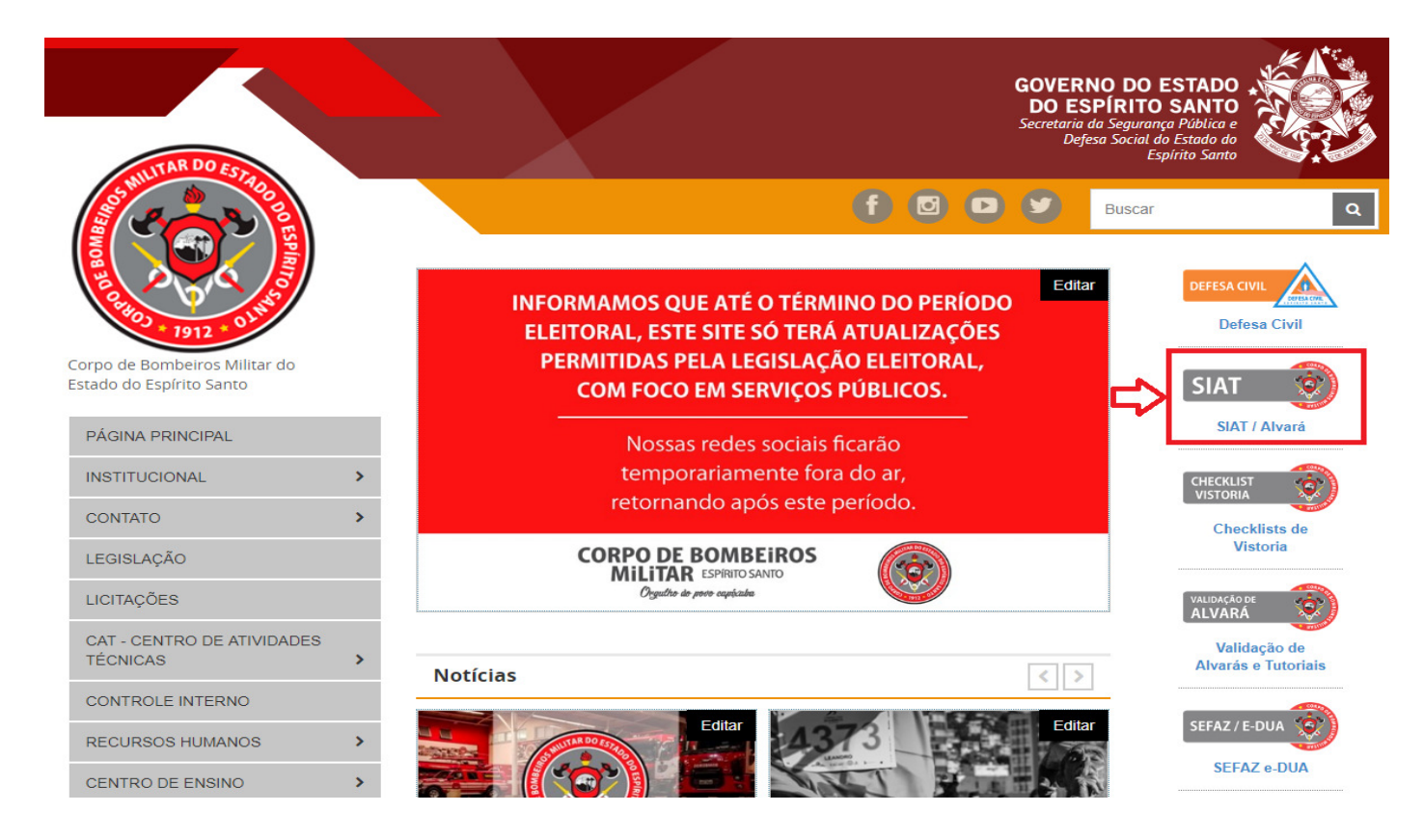

## 3- Clicar em "Quero me Cadastrar" (imagem abaixo)

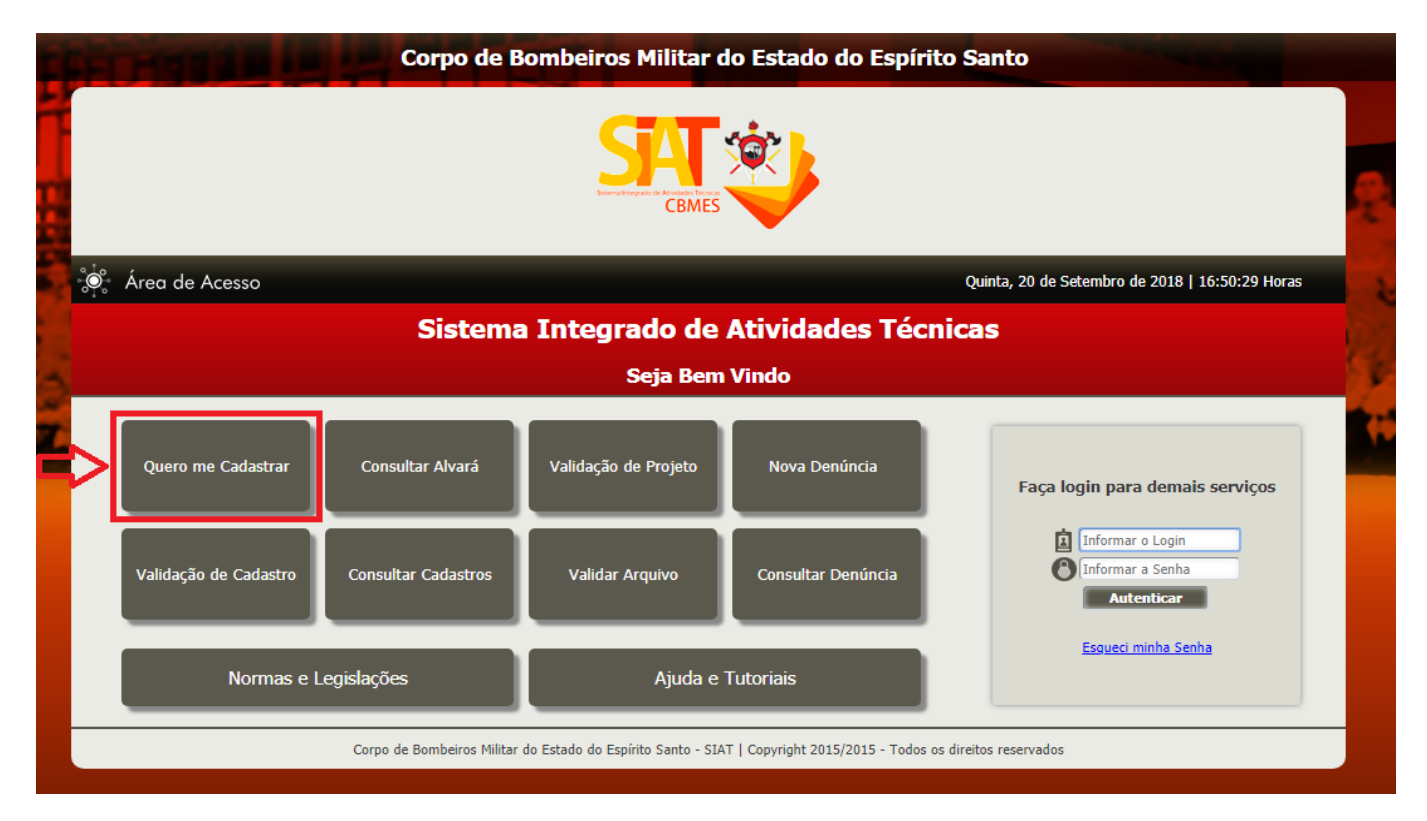

- 4- Preencher os campos (os itens que possuem o "x" são de preenchimento obrigatório)
  - a. Obs<sup>1</sup>: Não é necessário preencher o código
  - b. Obs<sup>2</sup>: Não é necessário preencher CREA/CAU

| 🔅 CBMES                                                            |                                       | Pessoa                            |                                    |          |   |
|--------------------------------------------------------------------|---------------------------------------|-----------------------------------|------------------------------------|----------|---|
|                                                                    | _                                     | _                                 | _                                  |          |   |
|                                                                    |                                       |                                   |                                    | 📮 Gravar | 6 |
| Pessoa                                                             |                                       |                                   |                                    |          |   |
| Código:<br>Nome:                                                   |                                       |                                   |                                    |          |   |
| Tipo Pessoa:<br>• Física Jurídica<br>Registro Geral:<br>Telefone1: | 2                                     |                                   | CPF (Login): CREA/CAU: Celular:    |          |   |
| E-mail:<br>Cep:<br>Buscar CEP<br>Logradouro:<br>Complemento:       | 2<br>2                                |                                   | Número:                            |          |   |
| Uf<br>Bairro:<br>Senha:<br>Código de validação                     |                                       |                                   | Município:<br>Confirmação de senha | a:<br>3  |   |
| 3thbc-                                                             | ır Captcha                            |                                   |                                    |          |   |
| Sess                                                               | ão/Login expira em: <i>30 Minutos</i> | Hora atual: 11:21:57              | Seja bem-vi                        | ndo, -   |   |
|                                                                    | Corpo de Bombeiros Militar de         | o Estado do Espírito Santo - SIAT | Versão - 4.0.10                    |          |   |

OBSERVAÇÕES:

- O login do usuário será o CPF/CNPJ (Pessoa Física/Jurídica);
- Após preencher os campos obrigatórios o usuário deverá clicar em gravar (canto superior direito) para salvar o cadastro;
- Quem já possui cadastro e não lembra a senha clicar no item "Esqueci minha senha";